# **AMPAREX Start | Bedienung**

## Übersicht

AMPAREX vergleicht die Programmversion der, auf Ihrem Arbeitsplatz vorhandenen, Programmteile bei jedem Neustart mit der Version auf dem Online-Server.

## Schritt für Schritt

Sie starten AMPAREX über das Icon auf Ihrem Desktop, über den Eintrag im Startmenü (Windows) oder durch Eingabe der Serveradresse in Ihrem Internetfenster. Sollten Unterschiede der Version, mit der Sie arbeiten bzw. der Version auf dem Server beim Starten, festgestellt werden, erfolgt ein automatischer Download der zu aktualisierenden Programmteile. Dies verzögert den Start von AMPAREX.

### Anmerkung

Sie haben keinen Einfluss auf den Zeitpunkt des Updates. Diese erfolgen auf Ihrem Server automatisch über Nacht. Änderungen werden in den Release Notes dokumentiert.

### () Achtung

Zwischen den einzelnen Anzeigen beim Start von AMPAREX können mehrere Sekunden vergehen. Starten Sie daher AMPAREX nicht erneut. Dies hätte zur Folge, dass Sie AMPAREX mehrfach starten und sich somit die einzelnen Ladevorgänge deutlich verlangsamen.

Während das Startbild angezeigt wird, werden verschiedene Testabfragen durchgeführt. Nach deren Abschluss erscheint der Anmeldedialog.